# MST-3000 Motorcycle Diagnostic

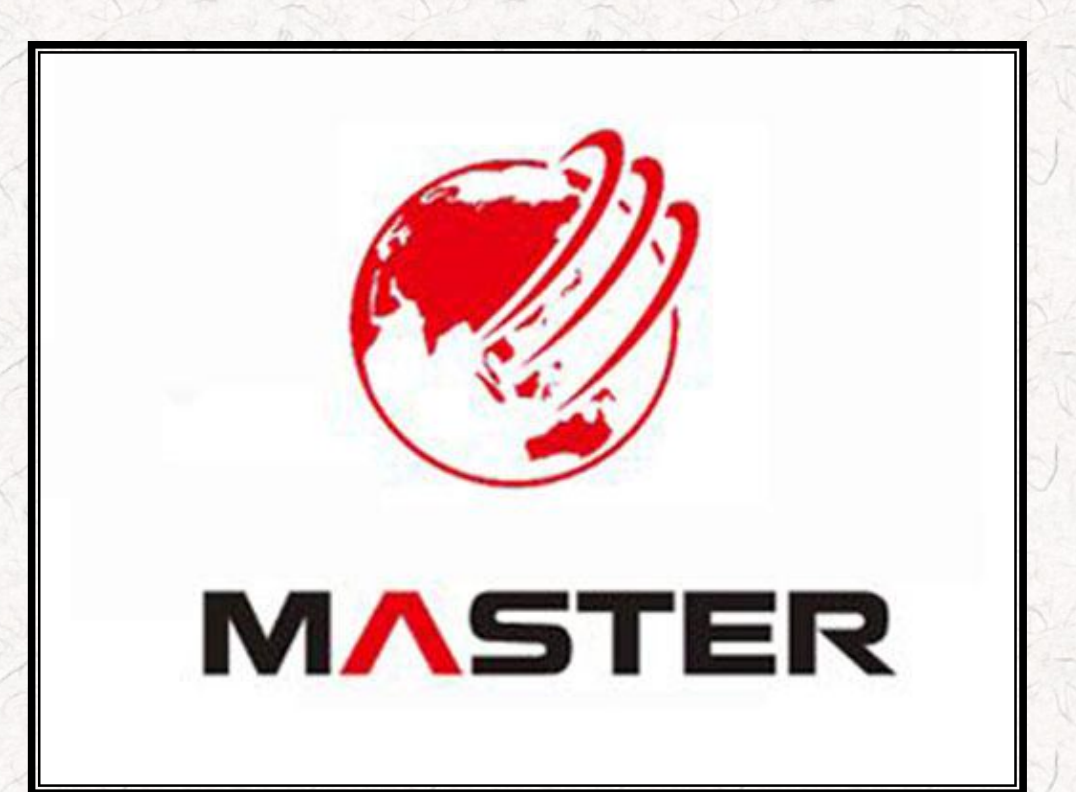

## Instruction

## Part 1 Scanner Introduction & Attentions

• Scanner appearance and keys:

| Tellan Tell    | 每天已经高                 |                        | F Calle                |
|----------------|-----------------------|------------------------|------------------------|
| 12/2012        |                       | 5.6'color LCD          | 1.22                   |
| 125 Same       | Maseron and a company | 3 2                    | - 175                  |
| 12 12 12 1     | MOTORSCAN MST-3000    | D                      |                        |
| F4             |                       | 0                      | Keypad                 |
| F3             |                       | 4                      | 4399                   |
| F2             |                       |                        | C Dalle                |
|                |                       | ESC                    | 2.612                  |
| Signal Light   |                       | min By                 | Part B                 |
| Later Barren   | PANSAUP               | Power lig              | ht                     |
| STEP STA       | 5-21-51-56            | 21111                  |                        |
| Ton view:      | 201723                | -17-22                 | 21/2                   |
| Top view.      |                       | TOP IN                 |                        |
| TAR STREET     | 合派了的合                 | STATE AND              | The file               |
| 25/2135        | 12321                 | 7.25                   | 1387                   |
| Res CERES      |                       | USB to RS232 interface |                        |
|                |                       |                        |                        |
| A BARCE C      | Norr                  | N C                    | (5 × 10)               |
|                |                       |                        | Diag. interface socket |
| SD card socket |                       |                        |                        |
| 107 10107      |                       | 12V power supply s     | socket                 |

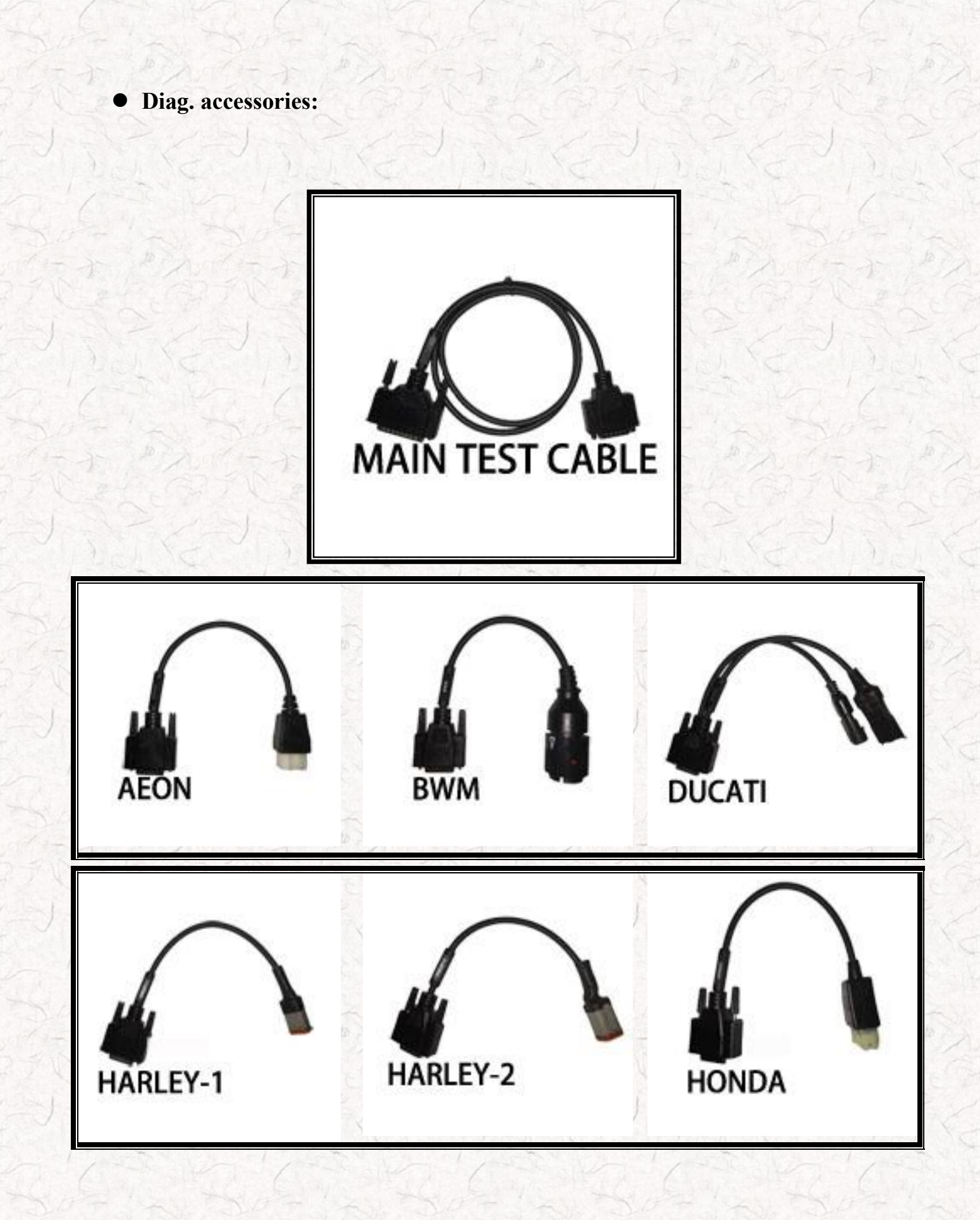

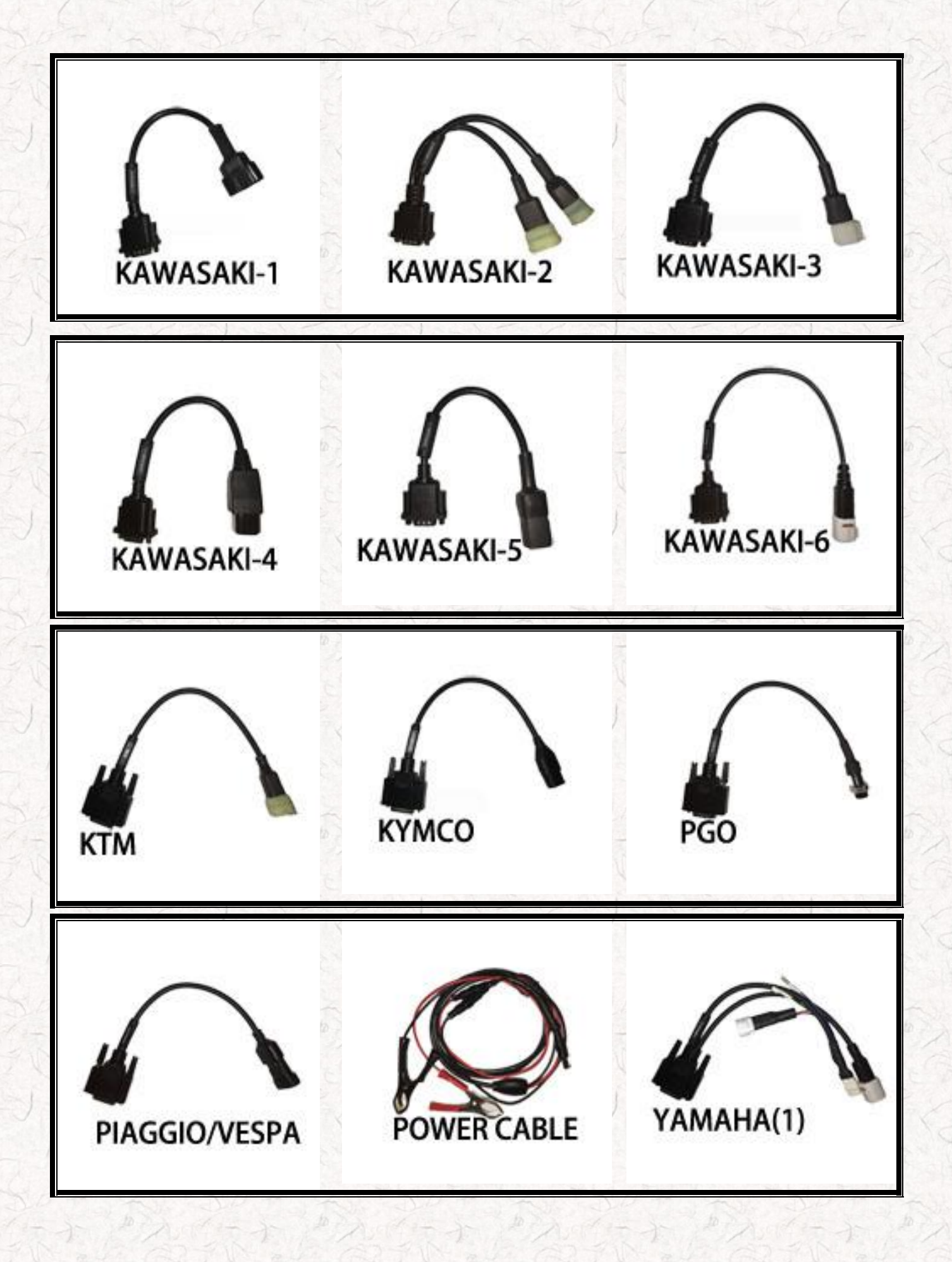

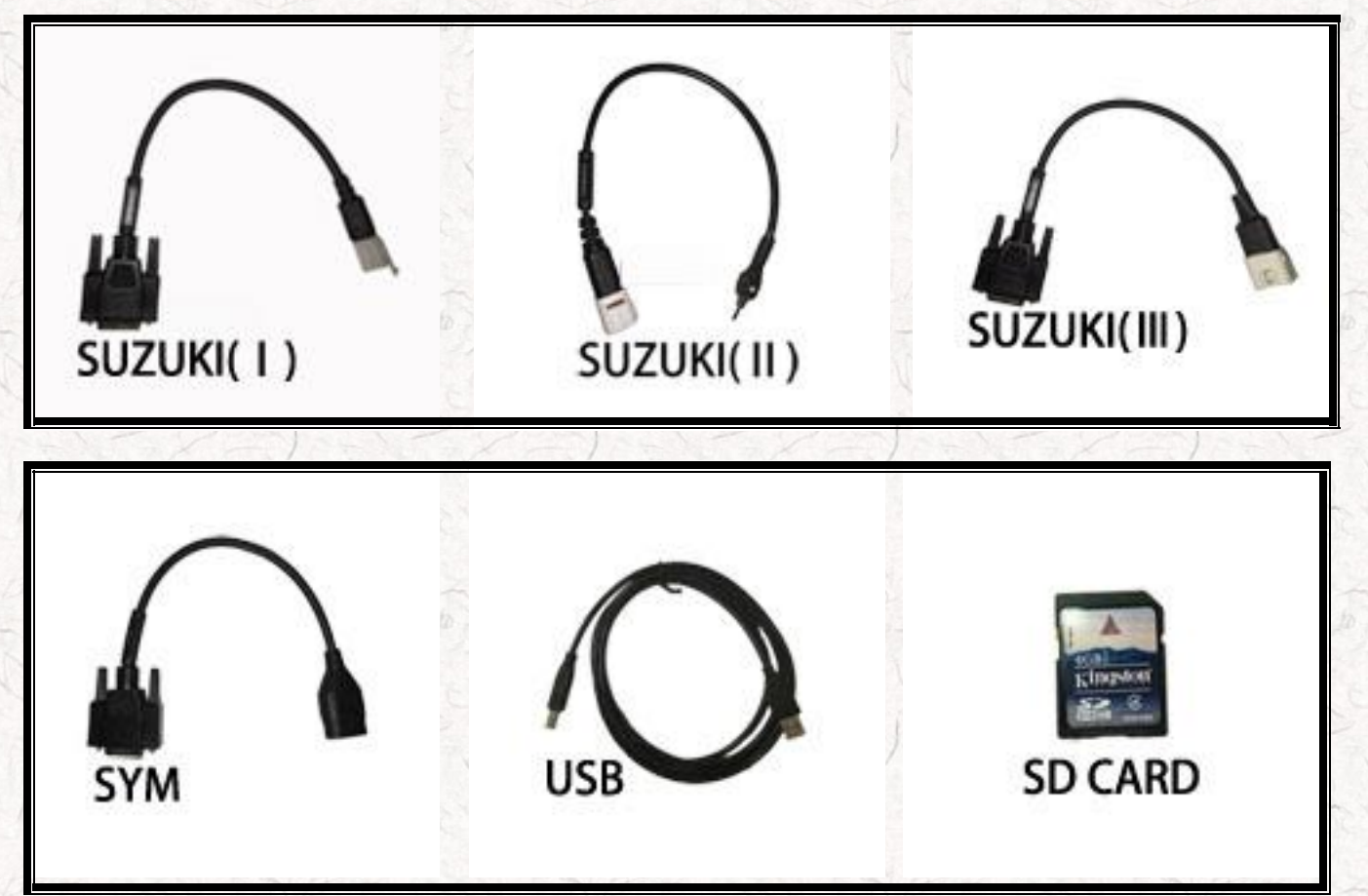

**\***Please connect the power cable to the scanner's 12V socket when diagnosis with YAMAHA models.

**\***Please connect the power cable to the scanner's 12V socket when diagnosis with HONDA models.

#### **Buttons descriptions**

▲ ▼ Up down Arrow Keys: Choose items ▲ ▶ Left right arrow keys: Shift pages Enter: Perform Esc: Return F1,F2,F3,F4 Function keys: Reserved

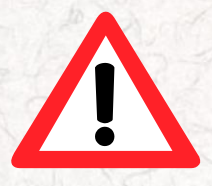

## Attentions

#### Use restrictions

- 1. The displays screen and illustrations (such as key markings) in this manual are for illustrative purpose only, and may differ somewhat from the actual items they represent.
- 2. The contents of this manual are subject to change without notice.
- 3. In no event shall **Shenzhen Zeus Technology Co., LTD** be liable to anyone for special, collateral, incidental, or consequential damages in connection with or arising out of the purchase or use of these materials.
- 4. Shall **Shenzhen Zeus Technology Co., LTD** not be liable for any claim of any kind whatsoever against the use of these materials by any other party.
- 5. Avoid use and storage in areas subjected to temperature extremes. Very low temperatures can cause slow display response, total failure of the display. Also avoid leaving the scanner in direct sunlight, near anywhere else it might be exposed to very high temperatures. Heat can cause discoloration or deformation of the scanner's case, and damage to internal circuitry.
- 6. Never attempt to disassemble the scanner or tamper with the connection settings without permission.
- 7. Never press the keys of the scanner with a ballpoint pen or other pointed object.
- 8. Use a soft, dry cloth to clean the exterior of the scanner. If the scanner becomes very dirty, wipe it off with a cloth moistened in a weak solution of water and a mild neutral household detergent. Wring out all excess moisture before wiping the scanner. Never use thinner, benzene or other volatile agents to clean the scanner. Doing so can remove printed markings and can damage the case.
- 9. Working conditions:

Temperature:  $0 \sim 60^{\circ}$ C; Humidity: relative humidity below 80%.

10. Don't connect to diagnostic test sync when examine the ignition system sparking voltage Test, or high-pressure disturbance may result in equipment damage

#### Checking when use

- 1. Check whether the ignition is on.
- 2. Check the whether the scanner's power light is on (red light), when testing the system whether the signal light is flash.
- 3. check the diagnostic cable and the interface whether is bad contact or short-circuit.
- 4. Check whether the software version is applicable to the vehicle types

## **Part 2 Connection Specifications**

- 1. Scanner accessories
- Testing accessories

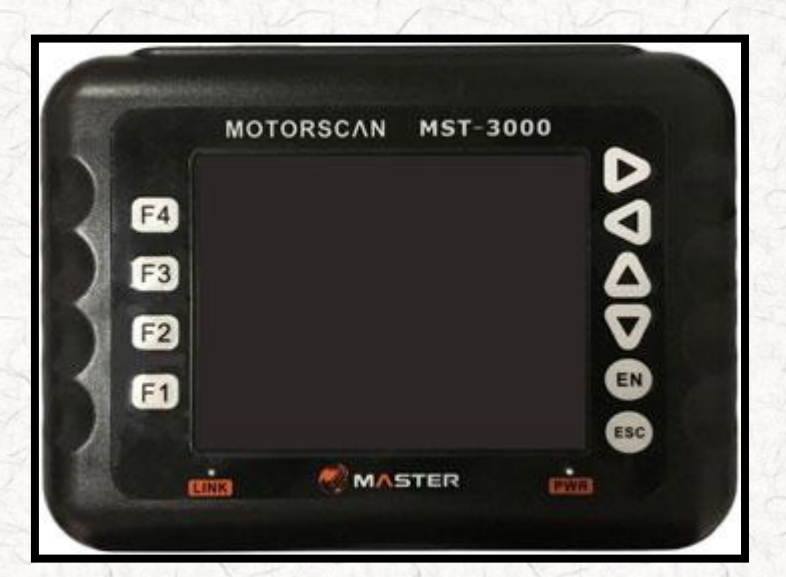

Scanner

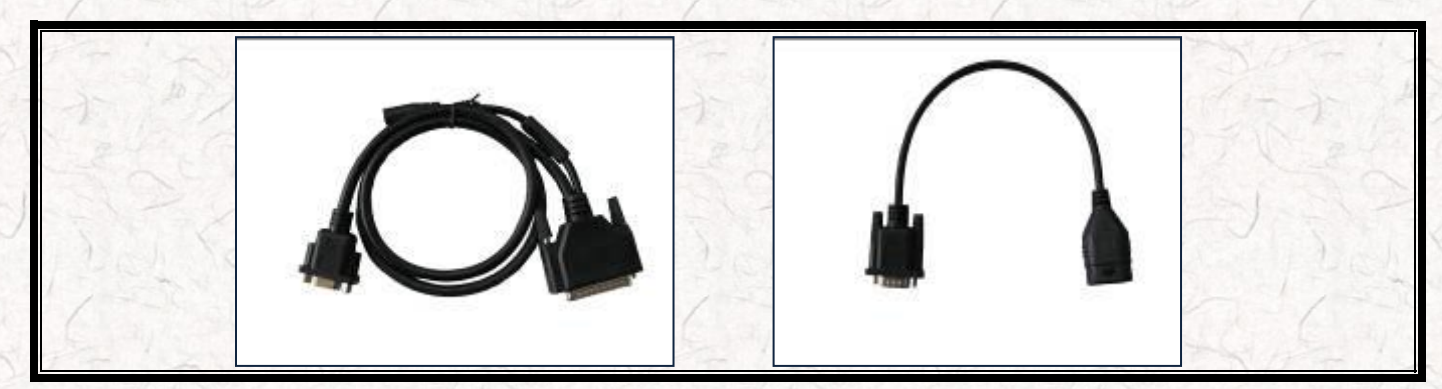

Main test cable

**3pin diagnostic adaptor** 

Connection methods:

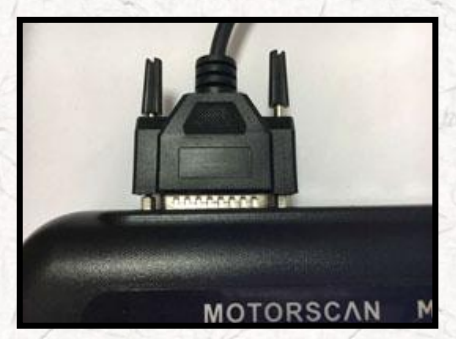

1.Connect the main test cable cable

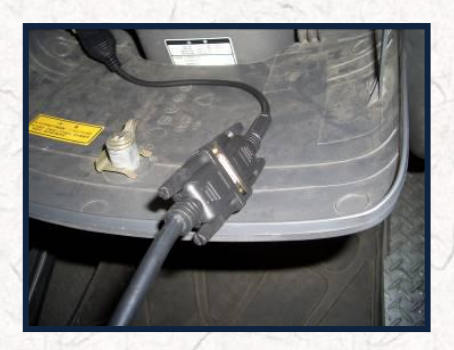

2.Connect the diagnostic cable

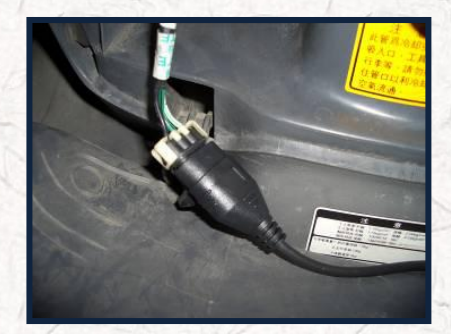

3.Connect to the car diagnostic

## Part 3 Operation Descriptions (Take Kawasaki ZR1000 as sample)

#### 1. Connection

Connect Scanner to motorcycle by following the steps of Part 2.

#### 2. Perform function options

Start the scanner, it will come out options as below

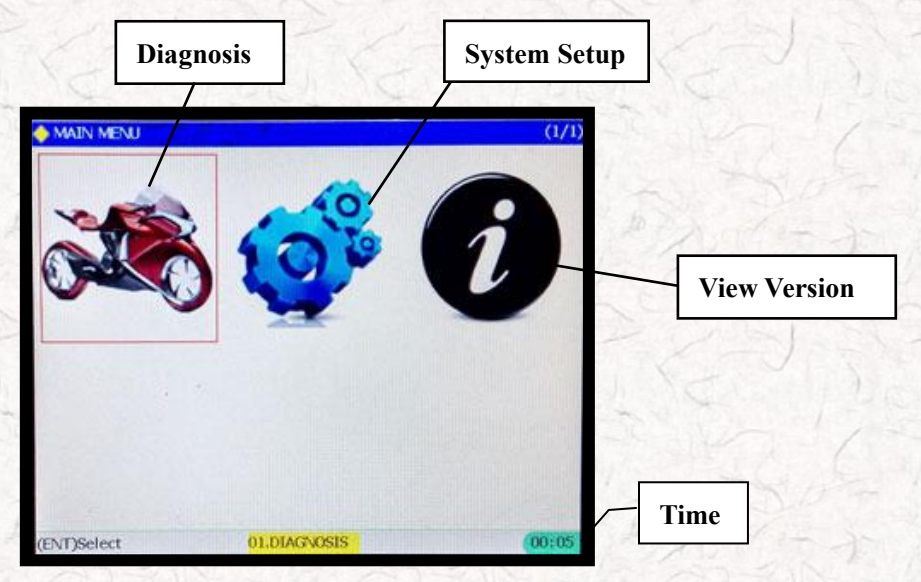

Perform: 1.DIAGNOSIS: Enter maintenance diagnostic procedure.

Perform: 2.SYSTEM SETUP: Set up and test basic function as sound, language, date, time, LCD test, Keypad test, LED test etc.

Perform: 3.VIEW VERSION: Read out scanner's S/N ,S/W,H/W.

#### **3.DIAGNOSIS**

•Press <Enter> to enter DIAGNOSIS, it will come out Models selection as below

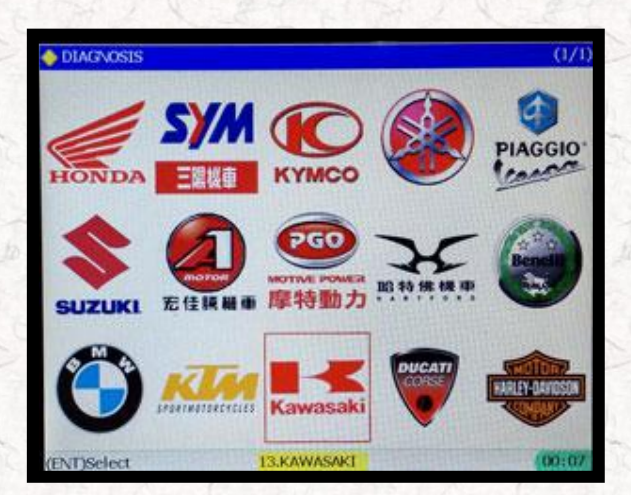

•Press <Enter> to enter Kawasaki, it will come out function selection as below:

| ehicle Selection                  | Automatic | 1     |
|-----------------------------------|-----------|-------|
| • KAWI SAKI<br>OLAJI MATIC SEARCH |           | (1/1) |
| 02.VEHICLE SELECTION              |           |       |
|                                   |           |       |
|                                   |           |       |
|                                   |           |       |
| (ENT)Select                       |           | 00/08 |

•Choose one way to enter at random

|                       | AUTOWATIC SEARCH<br>01-Engine<br>02.485 |                                       | (1/1) |
|-----------------------|-----------------------------------------|---------------------------------------|-------|
| ehicle-mounted system | 03.1mmobilizer<br>04.TPMS               |                                       |       |
|                       |                                         |                                       |       |
| -3 D-17               | 5                                       |                                       |       |
|                       | V. BERT                                 |                                       |       |
|                       |                                         |                                       | 1-1   |
| TO ALLAN              |                                         |                                       | 11-11 |
|                       |                                         |                                       |       |
|                       | (ENT)Select                             | · · · · · · · · · · · · · · · · · · · | 00:09 |

•If press <Enter> to enter Engine. If successful, will appear:

| 🔶 Kawasaki DFI                                                                                                  | (1/1)                                                                                                    |
|----------------------------------------------------------------------------------------------------|----------------------------------------------------------------------------------------------------|
| 01.ECU Data                                                                                                    |                                                                                                    |
| 02.Current Data                                                                                                 |                                                                                                    |
| 03.Freeze frame Data                                                                                            |                                                                                                    |
| 04.Read Fault Code                                                                                              |                                                                                                    |
| 05.Erase Fault Code                                                                                             |                                                                                                    |
| 06.Actuators Test                                                                                               |                                                                                                    |
|                                                                                                    |                                                                                                    |
|                                                                                                    |                                                                                                    |
|                                                                                                    |                                                                                                    |
|                                                                                                    |                                                                                                    |
|                                                                                                    | The second second second second second second second second second second second second second second second s |
|                                                                                                    | the state                                                                                                    |
|                                                                                                    |                                                                                                    |
|                                                                                                    |                                                                                                    |
| the second second second second second second second second second second second second second second second se |                                                                                                    |
| (ENT)Select                                                                                                    | 00:08                                                                                                    |

Otherwise connection fail, it will appear:

| AUTOMATIC SEARCH    | It indicate                                  | that |
|---------------------|----------------------------------------------|------|
| 02.ABS              | failure to con                               | nect |
| 03.Immobilizer      |                                              |      |
| 04.TPMS             |                                              | /    |
| Connection          | ×                                            |      |
| Communication fail. |                                              |      |
|                     |                                              |      |
|                     | DIAL AND AND AND AND AND AND AND AND AND AND |      |
| ОК                  |                                              |      |
|                     | prover a                                     | -    |
|                     | 112122                                       |      |
|                     |                                              |      |
|                     |                                              | 252  |
| (ENT)Coloct         |                                              | 124  |

#### 01. ECU Data.

Enter this option will display the information of ECU, as below:

| 🔶 ECU Data     |           |            |            |              | (1/1  |
|----------------|-----------|------------|------------|--------------|-------|
| ECM ID: 21175- | 0166      |            |            |              |       |
| Builder: DENSO |           |            |            |              |       |
| Model/Year/Co  | untry: ZF | R1000-B8F/ | 08/USA/USA | (California) |       |
|                |           |            |            |              |       |
|                |           |            |            |              |       |
|                |           |            |            |              |       |
|                |           |            |            |              |       |
|                |           |            |            |              |       |
|                |           |            |            |              |       |
|                | 1         |            |            |              |       |
|                |           |            |            |              |       |
|                |           |            |            |              |       |
|                |           |            |            |              |       |
|                |           |            |            |              |       |
|                |           |            |            |              |       |
| ESCIEvit       |           |            |            |              | 00:08 |

#### **02.Current Data**

Current Data is the numeric figures of the working status for motor engine, through this data we can know whether motor works normally.

Select Current Data to enter Current Data interface:

|                                        | K                   |         |                  |
|----------------------------------------|---------------------|---------|------------------|
| Ourrent Data                           |                     | (1/4)   | Current page and |
| Throttle opening angle                 | 4.30                | V       | total pages      |
| 2 Intake or pressure                   | 758.2               | mmHg    | total pages      |
| 2)Water temperature                    | 80.0                | 0       |                  |
| ②Intake air temperature                | 40.0                | 0       |                  |
| 2 Atmospheric pressure                 | 758.2               | mmétig  |                  |
| 2 Engine speed                         | 0                   | RPM     | Unit             |
| 2 Battery voltage                      | 12.3                | \ v     | PAR LOSE Y NOS 2 |
| 2)Vehicle speed                        | 0                   | Km/h    |                  |
| 2)Secondary throttle opening angle     | 0.00                | V       | Current value    |
| 2 Fuel cut-off sensor                  | 0.0                 | v       |                  |
| 2 Exhaust throttle valve opening angle | 1.48                | v       |                  |
| 2)Internal control voltage IA          | 3.1                 | v       |                  |
| flirottle sensor                       | 1                   | failure |                  |
| ntake air pressure sensor              | I                   | faiture |                  |
| Coolant temperature sensor             | ī                   | faiture | A Le Charles     |
| ENDQraph                               | Carrier Contraction | 00:15   | Current time     |
| Full name displa                       | y                   | Nº 2    | AGAD FIN'S       |

You can press [F1] key to show more information if the item name shows incompletely. Just as below in yellow:

| 🔶 Current Data                             |   | (2/4)   |
|--------------------------------------------|---|---------|
| Atmospheric pressure sensor                | 1 | failure |
| Grankshaft sensor 1                        | 2 | failure |
| Camshaft sensor                            | 2 | failure |
| Vehicle speed sensor                       | 0 | failure |
| Vehicle on ground sensor                   | 3 | failure |
| Gearbox position sensor                    | 0 | failure |
| Ignition coil 1                            | 0 | failure |
| Ignition coil 2                            | 0 | failure |
| Ignition coil 3                            | 0 | failure |
| Ignition coil 4                            | 0 | failure |
| Error detection counter                    | 3 | failure |
| Secondary throttle sensor                  | 1 | failure |
| Secondary throttle actuator error          | 0 | failure |
| Number of faults of the air switching valv | 1 | failure |
| Number of detections of a non-registered k | 0 | failure |
| (ENT)Graph                                 |   | 00:11   |

#### Press [F1]

| 🔶 Item name     |                             | (1/1)                                                                                                    |
|-----------------|-----------------------------|----------------------------------------------------------------------------------------------------|
| umber of detect | ons of a non-registered key |                                                                                                    |
|                 |                             |                                                                                                    |
|                 |                             |                                                                                                    |
|                 |                             |                                                                                                    |
|                 |                             |                                                                                                    |
|                 |                             | a contraction work                                                                                                    |
|                 |                             | REAL PROPERTY.                                                                                                    |
|                 |                             |                                                                                                    |
|                 |                             |                                                                                                    |
|                 |                             | NS STATES                                                                                                    |
|                 |                             | The state of the state of the s |
|                 |                             | 00.11                                                                                                    |

In the current page, you can press YES to enter waveform function, it is able to display numerical changes of the selected item. As below:

| 123         | Item name               | Current |            |
|-------------|-------------------------|---------|------------|
| S           |                         |         | Per ser    |
| 1000        | Throttle opening angle  | 4.30 V  |            |
|             |                         |         |            |
| Sourt.      |                         | /       | Shape of   |
| Mars.       |                         |         |            |
|             |                         |         | 1760       |
| Upper limit |                         |         | The second |
|             |                         |         |            |
| Lower limit | (1.00[7.00) [↑↓ +→]Set  | 00:48   | - Diril    |
| Lower limit | (1.00[7.00) [↑ ↓ ←→]Set | 00:48   | 1027       |

Please press [F2] if you want to know the item introduction in details, but it just be supported in some items.

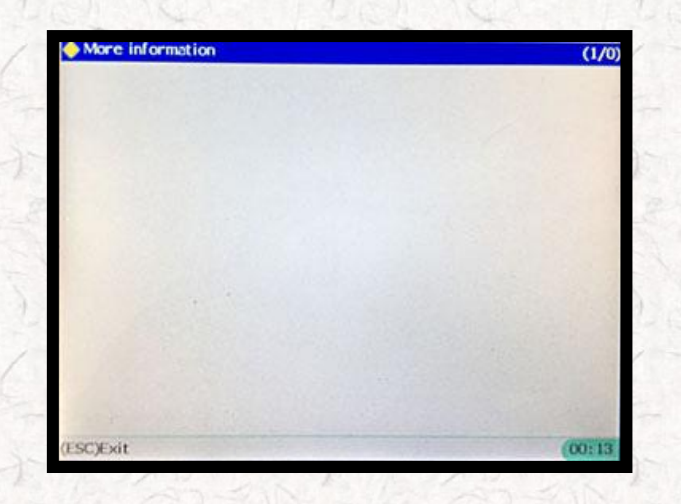

#### 03.Freeze frame Data

In the function list select Freeze frame Data displays: Freeze frame Data option:

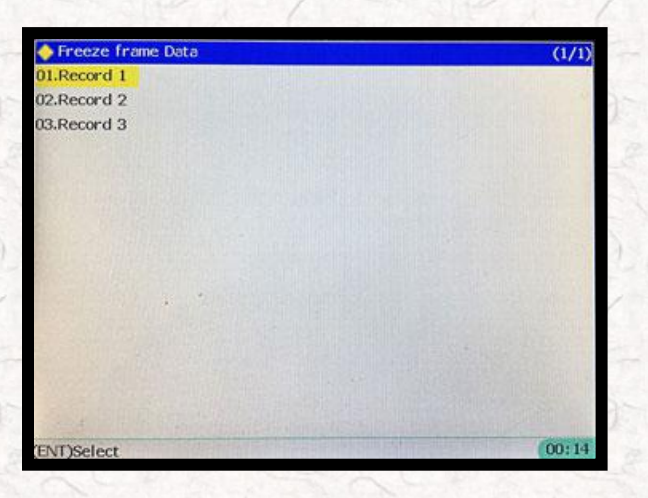

•Press <Enter>:

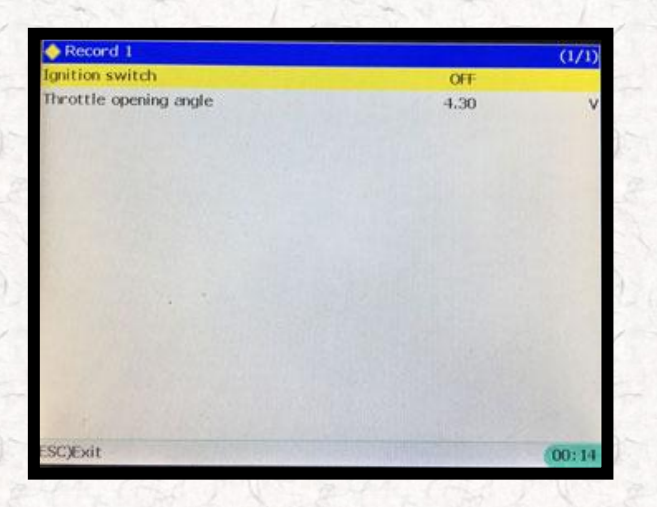

#### 04.Read fault Data

In the function list select Read fault Data displays: Read Fault Code option:

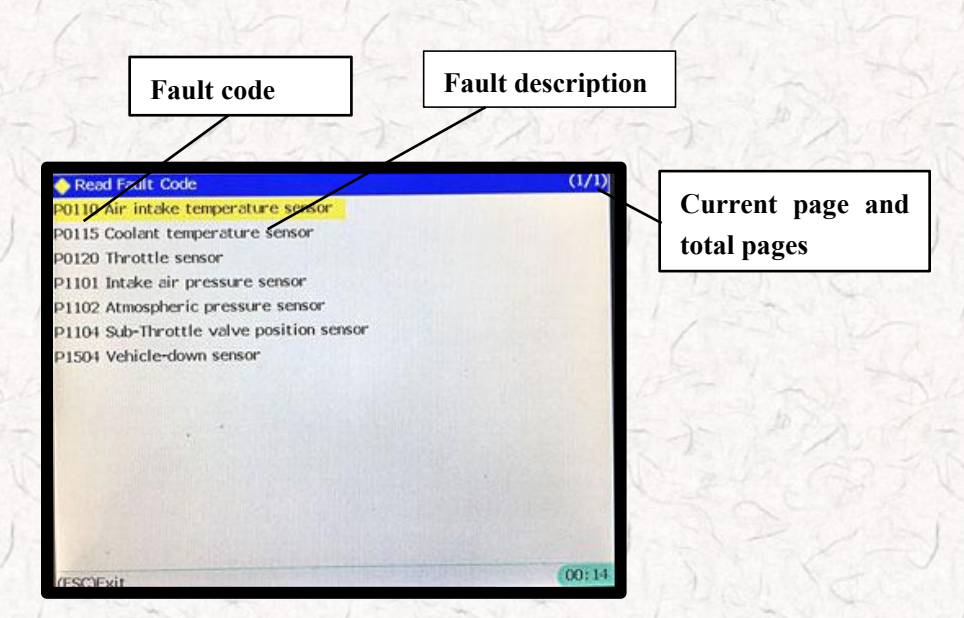

#### **05.Erease Fault Code:**

In the function list select Erase Fault Code will display:

| 🔶 Kawasaki DFI      |                                                          | (1/1)  |
|---------------------|----------------------------------------------------------|--------|
| 01.ECU Data         |                                                          |        |
| 02.Current Data     |                                                          |        |
| 03.Freeze frame Dat | ta                                                       |        |
| 04.Read Fault Code  |                                                          |        |
| 05.Erase Fault Code | Enase Fault Code                                         |        |
| 06.Actuators Test   | Sure to erase DTCs?<br>(Condition:KEY ON,ENGINE OF<br>F) |        |
| FNDSelect           |                                                          | (0).15 |

**Note!** Before erase fault code please switch on the key and not to start engine. Press YES to erase fault code.

#### **06.Actuators Test:**

In the function list select Erase Fault Code will display:

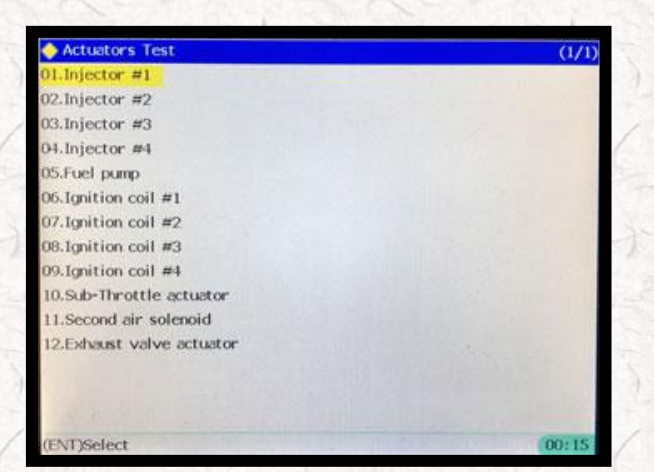

### Part 4 System Settings And View Version

Select menu SYSTEM SETUP, Press **<Enter>** to enter next menu, as below:

| SYSTEM :    | ETUP    | (1/1)              |
|-------------|---------|--------------------|
| 01.BASIC SE | TUP     |                    |
| 02.DATETIM  | E SETUP |                    |
|             |         |                    |
|             |         |                    |
|             |         |                    |
|             |         |                    |
|             |         |                    |
|             |         |                    |
|             |         |                    |
|             |         | La harden star and |
|             |         |                    |
|             |         | NAUTER DAVE REAL   |
| 110425      |         |                    |
| 1000        |         |                    |
|             |         | 00.16              |

#### 1. Basic setup

This function can set whether the buzzer sound, and modify the current language.

| BASIC SETUP       |               |       |
|-------------------|---------------|-------|
| SOUND: ON         |               |       |
| LANGUAGE: ENGLISH |               |       |
|                   |               |       |
|                   |               |       |
|                   |               |       |
| L T I JSELEC      | T [+-→]MODIFY |       |
|                   |               |       |
|                   |               |       |
|                   |               |       |
|                   |               |       |
|                   |               |       |
|                   |               |       |
|                   |               |       |
| NT)Save(ESC)Exit  |               | 00:16 |

Press UP or DOWN to select item, Press LEFT or RIGHT to modify the option's values.

#### 2. Date and time setup

This feature can be set the date and time of the host.

| DATE:  | 2000/00/00               |       |
|--------|--------------------------|-------|
| TIME:  | 00:16:17                 |       |
|        |                          |       |
|        |                          |       |
|        | [←→]SELECT [ ↑ ↓ ]MODIFY |       |
|        |                          |       |
|        |                          |       |
|        |                          |       |
|        |                          |       |
|        |                          |       |
|        |                          |       |
| ENDSau | w/ESC/Exit               | 00:16 |

Press LEFT or RIGHT to select item, Press UP or DOWN to modify the option's values.

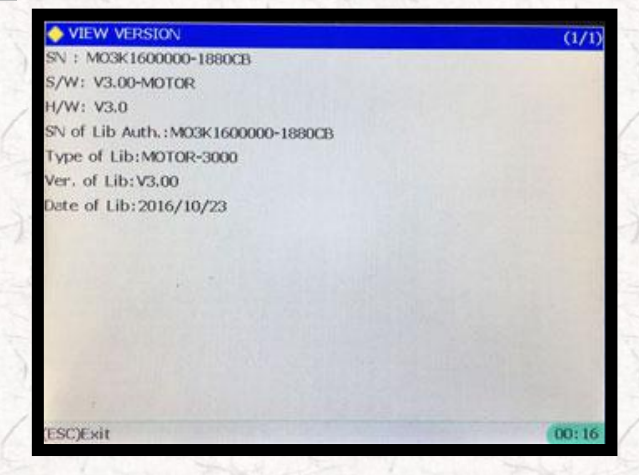

Select menu View Version, Press **<Enter>** to enter next menu, as below:

#### Note:

1. The clock chip need to use button batteries  $(3.0 \sim 3.3 \text{ V})$  power supply, prevent clock data is lost when the power is cut off.

2. If battery low, date/time will be set to zero when the power is cut off, but does not affect the use of other functions.

## Part 5 Offline Upgrade

- 1. Extract the new package to a new folder;
- 2. Plug the SD card through the card reader to the PC and delete all files of the SD card;

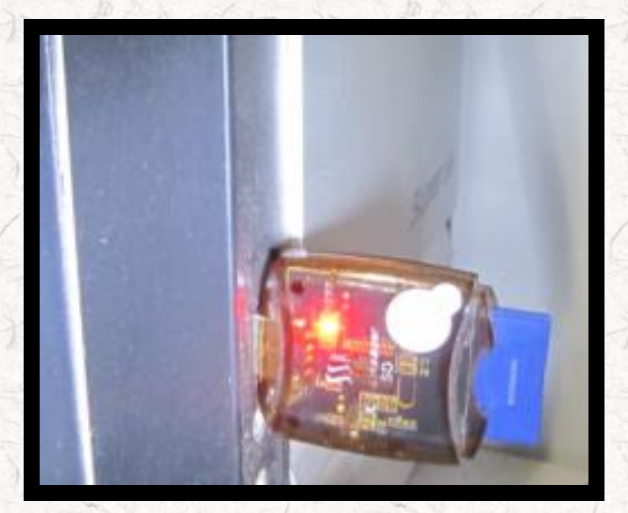

Sd card on the PC

- 3. Copy all the files to SD card from the folder which have the extracted files;
- 4. After finish copying, Unplug the SD card and insert to Scanner;
- 5. Use USB cable to connect the PC and Scanner, and then appear as below:

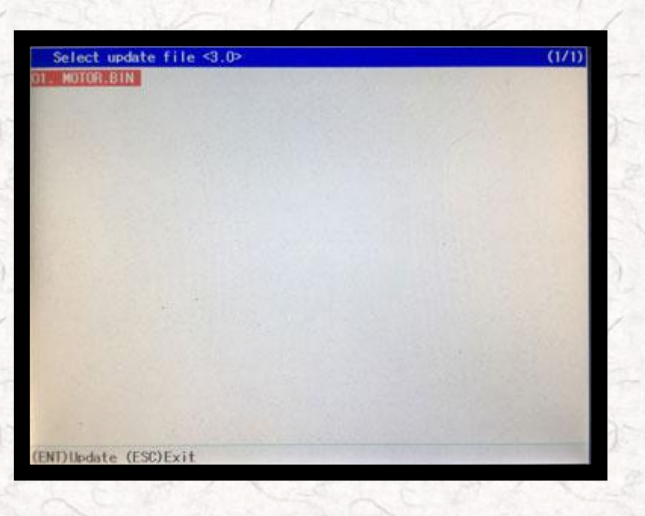

Press ENT to upgrade,

| Select update file <3.0>                 | (1/1 |
|------------------------------------------|------|
|                                          |      |
|                                          |      |
| File: MOTOR.BIN<br>Updating, please wait |      |
|                                          |      |
|                                          |      |
|                                          |      |
|                                          |      |
|                                          |      |
|                                          |      |
|                                          |      |

press ESC to cancel.

**%**Note: The scanner use SD card format for FAT32, please pay attention to when formatting the SD card, otherwise the tool will not be able to work properly.